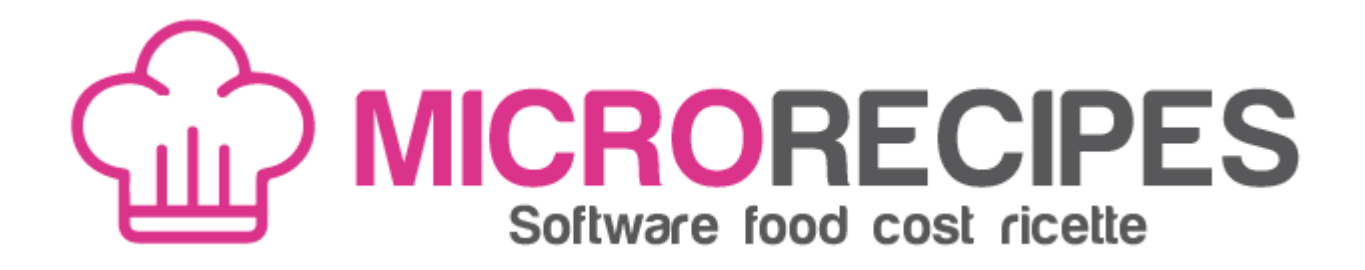

#### Manuale utente

Microrecipes è un gestionale sviluppato dalla software house <u>Micropedia srl</u> che consente l'archiviazione delle proprie ricette di cucina.

Il programma è disponibile in versione freeware per Windows e per Mac quindi può essere scaricato ed utilizzato liberamente ma non commercializzato.

La schermata principale è la seguente:

| MicroRecipes - versione 1.0 (versione LIGHT)                                   |                             |                 |                    |                  |                 |                       |
|--------------------------------------------------------------------------------|-----------------------------|-----------------|--------------------|------------------|-----------------|-----------------------|
| + Aggiungi X Annulla Q Ricerca   Image: Salva Image: Elimina Image: Visualizza | СШ<br>Ш                     | MICR<br>Softwar | ORECIPE            | ?<br>S           | Manuale 🔅 Opzic | oni• 😝 Stampa• 🔺 Esci |
| -                                                                              | Titolo Maiale               | agrodolce       |                    |                  | Porzioni        | 4 Costo 19.5736       |
| TITOLO<br>Arista di maialo al forma                                            | Categoria Secondi           | piatti          | • Provenienza      | oriente          | Vino            | birra                 |
| Arrosto all'ananas                                                             | Tempo preparazione          | e 75 min        | Tempo totale       | 75 min           | Stagionalità    | tutte                 |
| Braciola al rosmarino<br>Cazoela                                               |                             | 73              |                    | 75               | Ū               | tutte                 |
| Costine di maiale marinate al forno                                            | Procedimento Ingred         | dienti Attrezza | ture Allergeni Val | ori nutrizionali | Tecniche di     | cottura               |
| Insalata di lonza di maiale al melone e fragole                                |                             | _               |                    |                  |                 |                       |
| Involtini di lonza e asparagi o carciofi                                       |                             | d               |                    |                  |                 |                       |
| Maiale agrodolce                                                               | Ingrediente                 | Q UM            | COSTOUM COSTO      | GRUPPO           |                 |                       |
| Maiale in agrodolce con verdure                                                | cipollotti                  | 50 gr           | 0,27 0.0135        | *                |                 |                       |
| Pâté in crosta di maiale all'uva                                               | fette di ananas             | 150 gr          | 2,24 0.336         |                  |                 |                       |
| Rostisciada alla brianzola                                                     | filetto di maiale           | 600 gr          | 10,90 6.54         |                  | 1               |                       |
| Saltimbocca alla romana<br>Spedini di majala all'ananas                        | peperone giallo             | 150 gr          | 0,73 0.1095        | =                | Commenti        |                       |
| Spezzatino di majale alla hirra                                                | peperone rosso              | 150 gr          | 0,71 0.1065        |                  | connicita       |                       |
| Spezzatino di majale con piselli                                               | sale                        | 10 gr           | 1,00 0.01          |                  |                 |                       |
| Stinco di maiale alla birra                                                    | Per la marinatura del filet | to              |                    |                  |                 |                       |
| Stinco di maiale arrosto al miele e senape                                     | aceto di riso               | 50 ml           | 23,94 1.197        | Per la ma        |                 |                       |
| Uccelletti scappati                                                            | amido di mais               | 30 gr           | 5,16 0.1548        | Per la ma        |                 |                       |
|                                                                                | salsa soia                  | 1               | 7,50 7.5           | Per la ma        |                 |                       |
|                                                                                | Per la pastella             | 400             |                    |                  |                 |                       |
|                                                                                | acqua gelata                | 120 ml          | 0,00 0             | Per la pas       |                 |                       |
|                                                                                | amido di mais               | 30 gr           | 5,16 0.1548        | Per la pas       |                 |                       |
|                                                                                |                             | IU ør           | 1.70 0.017         | Per la bas       |                 |                       |
|                                                                                | 3                           | T               | 6                  |                  |                 |                       |
| Arachidi Gusci Lat                                                             | tosio                       | Sedano          | Senape Sesamo      | Soia             |                 | Pesce                 |

In alto a sinistra ci sono dei pulsanti che hanno le seguenti funzionalità:

🕂 Aggiungi Consente di aggiungere una nuova ricetta

🗙 Annulla Consente di annullare l'inserimento

Q Ricerca

m

Consente inserendo un termine in una finestra di cercare le ricette contenenti quel termine. Cerca sia tra i piatti sia tra gli ingredienti.

In inserimento crea la nuova ricetta. In Salva modalità operativa aggiorna la ricetta corrente

Elimina Elimina la ricetta corrente con preavviso

• Visualizza Resetta i filtri impostati col tasto ricerca.

Per creare una nuova ricetta è sufficiente cliccare sul tasto 🕂 Aggiungi) inserire tutti i dati della schermata principale (tranne attrezzature e componenti che inseriremo successivamente) e degli eventuali allergeni e poi se abbiamo sbagliato cliccheremo 🔀 Annulla per creare la ricetta invece 📕 Salva

Componenti della ricetta

La linguetta componenti è la più importante del programma e consente di selezionare da un archivio

### preimpostato e modificabile presente nel menù

Opzioni i componenti della ricetta. Il sistema aggancerà in automatico il costo per il peso indicato e le Kcal. E' possibile selezionare un valore nutrizionale per ottenere alla fine nella linguetta valori nutrizionali tutti i valori della ricetta.

#### E'possibile aggiungere un ingrediente col tasto

| + Aggiungi e cancellarlo col tasto 💼 Elimina |              |       |       |       |        |               |  |  |
|----------------------------------------------|--------------|-------|-------|-------|--------|---------------|--|--|
| Procedimento Ingredie                        | enti Attrezz | ature | Aller | geni  | Valori | i nutrizional |  |  |
| 🕂 Aggiungi 💼 Elimina                         |              |       |       |       |        |               |  |  |
| COMPONENTE                                   | QTA          | UM    |       | COST  | NUC    | COSTO         |  |  |
| aglio                                        | 12           | gr    |       | 10,00 |        | 0.12          |  |  |
| olio extravergine d'oliva                    | 1            | dl    |       | 12,00 |        | 1.2           |  |  |
| peperoncino                                  | 1            | pz    |       | 0,01  |        | 0.01          |  |  |
| prezzemolo                                   | 1            | gr    |       | 0,01  |        | 0.01          |  |  |
| spaghetti                                    | 350          | gr    |       | 1,00  |        | 0.35          |  |  |
|                                              |              |       |       |       |        |               |  |  |
|                                              |              |       |       |       |        |               |  |  |

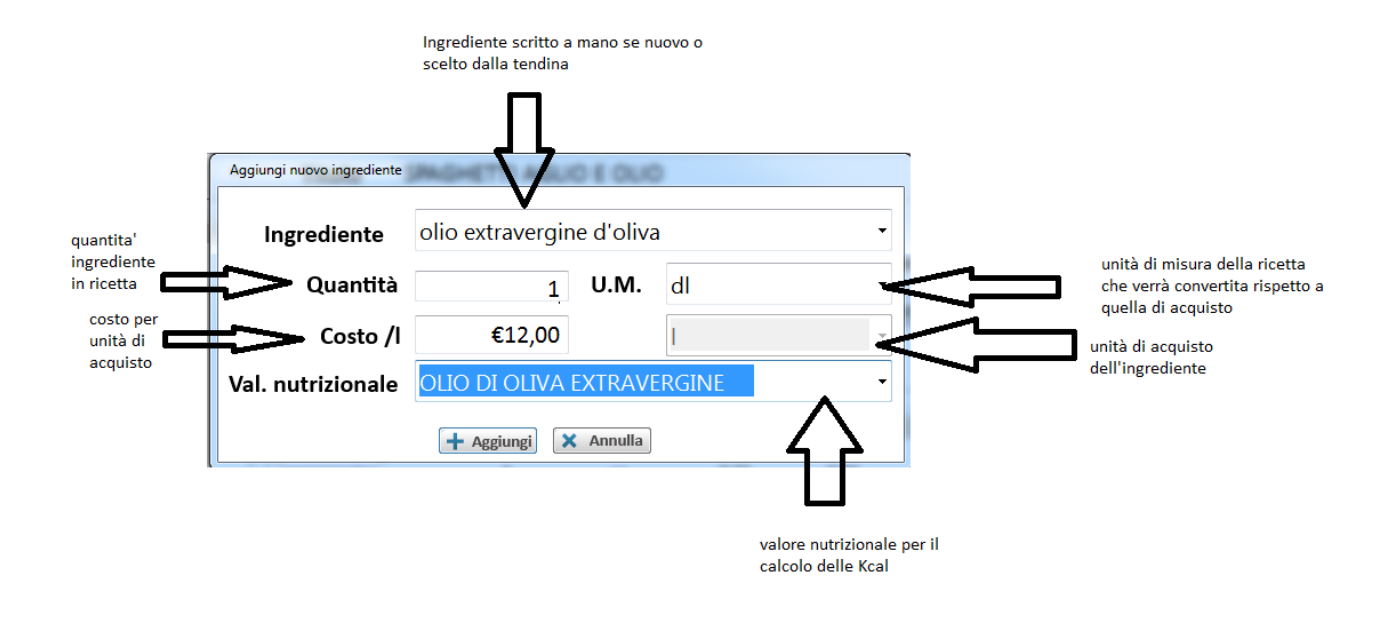

La maschera di inserimento di un ingrediente consente di scegliere sia un ingrediente presente nella tabella ingredienti sia di inserirne uno al volo scrivendo semplicemente il nome. Utilizzando la tabella ingredienti è possibile specificare un ingrediente ed il costo per unità di misura. Nella tabella fattori di conversione è possibile poi impostare le varie unità di misura di utilizzo rispetto a quella di acquisto.

Esempio:

L'aglio viene utilizzato a spicchi in ricetta ma acquistato a 10 euro al Kg.

Allora nella tabella ingredienti lo configureremo in questo modo:

| Materia prima | aglio |        |
|---------------|-------|--------|
| UM            | kg -  |        |
| Quantità      |       | 1      |
| Costo         |       | €10,00 |

## Nella tabella fattori di conversione creeremo queste due unità di conversione:

| kg<br>dl |                           |   |   | g |   |            | 1000     |   |
|----------|---------------------------|---|---|---|---|------------|----------|---|
|          |                           |   |   |   |   |            | 0,1      | * |
|          | Unità di utilizzo         |   | _ |   |   | Unità di a | acquisto |   |
| :        | <b>1</b> spicchio d'aglio | • | = |   | 3 | gr         |          | • |
|          |                           |   |   |   |   |            |          |   |

### E successivamente quella per portare gr a Kg

|   | Unità di utilizzo |   |   |       | Unità di acquisto |   |
|---|-------------------|---|---|-------|-------------------|---|
| 1 | gr                | • | = | 0,001 | kg                | • |

# Quindi selezionando 4 spicchi d'aglio (equivalenti a 12 gr. di aglio) in ricetta avremo

| COMPONENTE                | QTA | UM           | COSTOUM | COSTO |
|---------------------------|-----|--------------|---------|-------|
| aglio                     | 4   | spicchio d'a | 10,00   | 0.12  |
| olio extravergine d'oliva | 1   | dl           | 12,00   | 1.2   |
| -                         |     |              | 0.04    | 0.04  |

Gli ingredienti possono essere anche raggruppati in base ad un campo Gruppo generabile come gli ingredienti stessi in fase di inserimento: pensiamo ad esempio a ricette di torte che contengono gli ingredienti per il pan di spagna e gli ingredienti per la crema.

In caso di raggruppamento di ingredienti questi verranno rappresentati in questo modo:

| Procedimento  | Ingredienti | Attrez | zature | Allergeni      | Valori |
|---------------|-------------|--------|--------|----------------|--------|
| 🕂 Aggiungi 💼  | Elimina     |        |        |                |        |
| Ingrediente   | QT          | A UM   | (      | COSTOUM        | COSTO  |
| fondo verdure |             |        |        |                |        |
| carote        | 10          | 0 kg   | 3      | 3 <b>,00</b> 3 | 300    |
| cipolle       | 10          | 0 gr   | 1      | .,30 0         | ).13   |
| sedano verde  | 10          | 0 gr   | 7      | 7,00 (         | ).7    |
| marinata      |             |        |        |                |        |
| aglio         | 50          | kg     | 1      | .0,00 5        | 500    |

## Attrezzature

La linguetta attrezzature consente di selezionare tutte le attrezzature necessarie alla realizzazione della ricetta. Anche in questo caso abbiamo un archivio attrezzature precaricato nel menù <sup>Opzioni</sup> che è aggiornabile e modificabile.

| Descrizione  | Component    | i Attrezzature | Allergeni | Valori nutrizional |
|--------------|--------------|----------------|-----------|--------------------|
| + Aggiun     | gi 💼 Elimina | ]              |           |                    |
| DESCRIZIO    | NE           |                |           |                    |
| Abbattitor   | e            |                |           |                    |
| Bastardella  | a            |                |           |                    |
| Fornello a   | gas          |                |           |                    |
| Friggitrice  |              |                |           |                    |
| Padella      |              |                |           |                    |
| Sfogliatrice | 2            |                |           |                    |
| Stampo       |              |                |           |                    |
| Tagliere     |              |                |           |                    |
|              |              |                |           |                    |
|              |              |                |           |                    |
|              |              |                |           |                    |
|              |              |                |           |                    |
|              |              |                |           |                    |

E'possibile aggiungere una attrezzatura col tasto

🕂 Aggiungi) e cancellarla col tasto 値 Elimina

## Allergeni

Nella realizzazione di una ricetta di cucina è fondamentale indicare tutti gli allergeni eventualmente presenti. Per questo abbiamo la linguetta allergeni. Spuntando un allergene questi comparirà sia a video che nella stampa della ricetta.

Gli allergeni previsti sono:

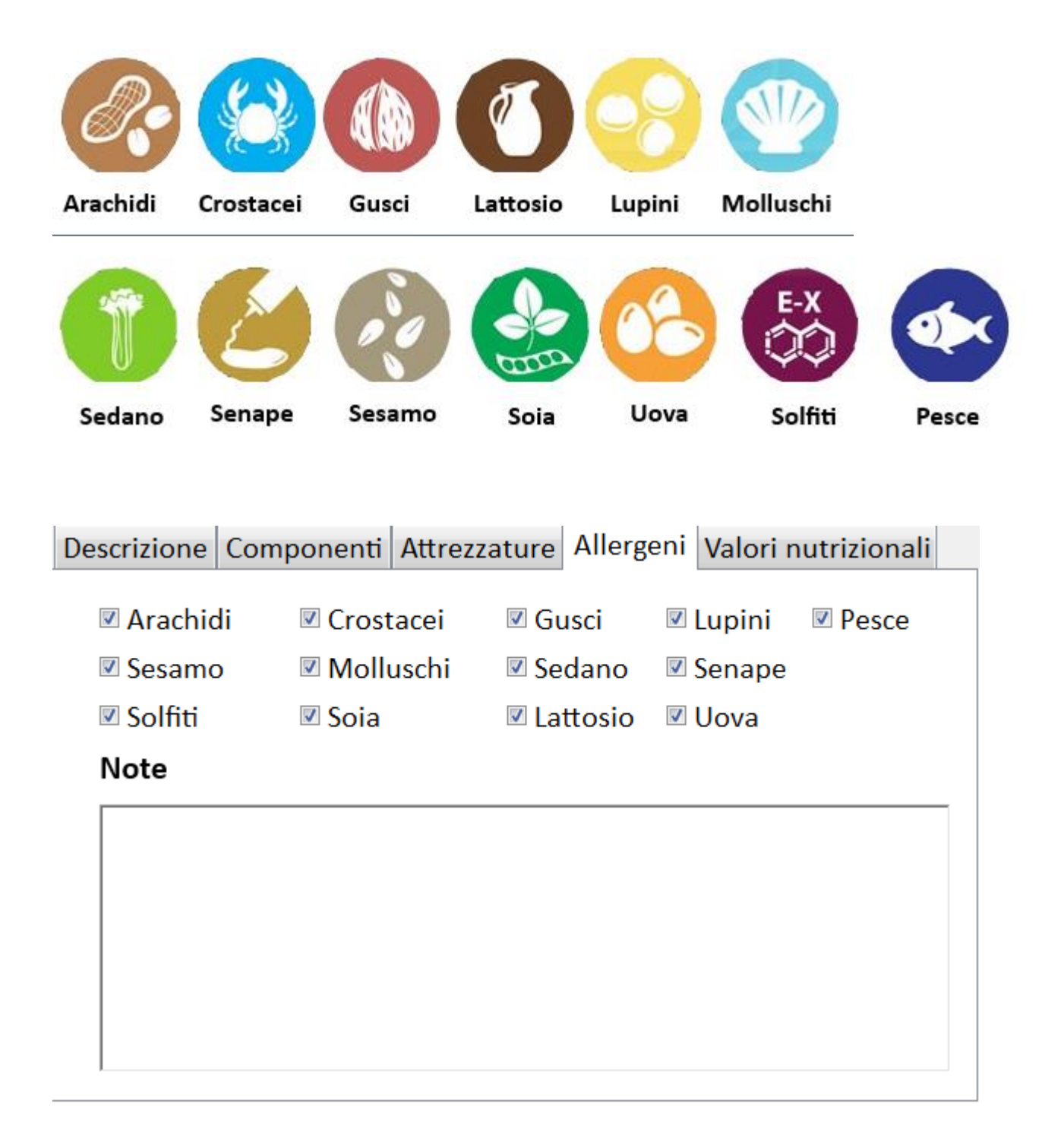

Valori nutrizionali

Abbiamo detto che nella scelta dei componenti per ogni riga è possibile scegliere un valore nutrizionale.

Nella linguetta valori nutrizionali verranno mostrati tutti i dati selezionati sulle singole righe

+ Aggiungi

Elimina

Procedimento Ingredienti Attrezzature Allergeni Valori nutrizionali

Ingrediente QTA UM COSTOUM COSTO GRUPPO braciole di maiale 1.25 250 gr 5 olio extravergine d'oliva 5 cl 12,00 0.6 33,13 pepe nero macinato al mom... 30 0.9939 gr 5,00 rosmarino 20 0.1 gr 50 5,63 0.2815 salamoia bolognese gr spicchi di aglio 30 10,00 0.3 gr vino bianco secco 200 2,00 ml 0.4 salamoia bolognese 40 5,00 0.2 salamoia ... rosmarino gr sale grosso 100 1 0.1 salamoia ... gr salvia 30 kg 9.00 270 salamoia ...

#### Stampa della ricetta

La ricetta ovviamente può essere stampata cliccando sul Stampa dove si potrà scegliere "ricetta" se si pulsante vuole stampare la ricetta completa oppure "esercizio" se si vuole stampare la ricetta senza alcune componenti quindi potrebbe essere utilizzata come esercizio negli istituti alberghieri.

Stampa ricetta in formato esercizio

E'possibile stampare la ricetta anche in formato esercizio ossia omettendo una serie di campi in fase di stampa come esercitazione per gli allievi della scuola alberghiera.

Cliccando nel menù stampa su stampa esercizio, comparirà infatti la seguente schermata:

| Esercizio per le scuole di cucina |                                              |
|-----------------------------------|----------------------------------------------|
| Selezionare                       |                                              |
|                                   | 🗆 Titolo della ricetta                       |
|                                   | 🗆 Categoria del piatto (primo, secondo ecc.) |
|                                   | Porzioni (capire per quante persone)         |
|                                   | 🗆 Tempo di preparazione                      |
|                                   | 🗆 Tempo totale (compresa cottura)            |
|                                   | Nascondi il procedimento                     |
|                                   | 🗆 Vino consigliato                           |
|                                   | Nazionalità del piatto                       |
|                                   | Stagionalità del piatto                      |
|                                   | 🗆 Tecnica di preparazione                    |
|                                   | Allergeni presenti                           |
|                                   | Attrezzature necessarie alla preparazione    |
|                                   | 🗆 Costo totale del piatto                    |
|                                   | Nascondi gli ingredienti                     |
|                                   | 🖶 Stampa 🗙 Annulla                           |

In questa schermata è possibile selezionare tutte le parti della ricetta che si desidera non stampare in modo che gli allievi della scuola di cucina possano esercitarsi trovando la risposta più congrua.

## Lista della spesa

Un'altra stampa utile disponibile nel menù stampe è la stampa della lista della spesa, che è un semplice elenco con le quantità della ricetta selezionata.

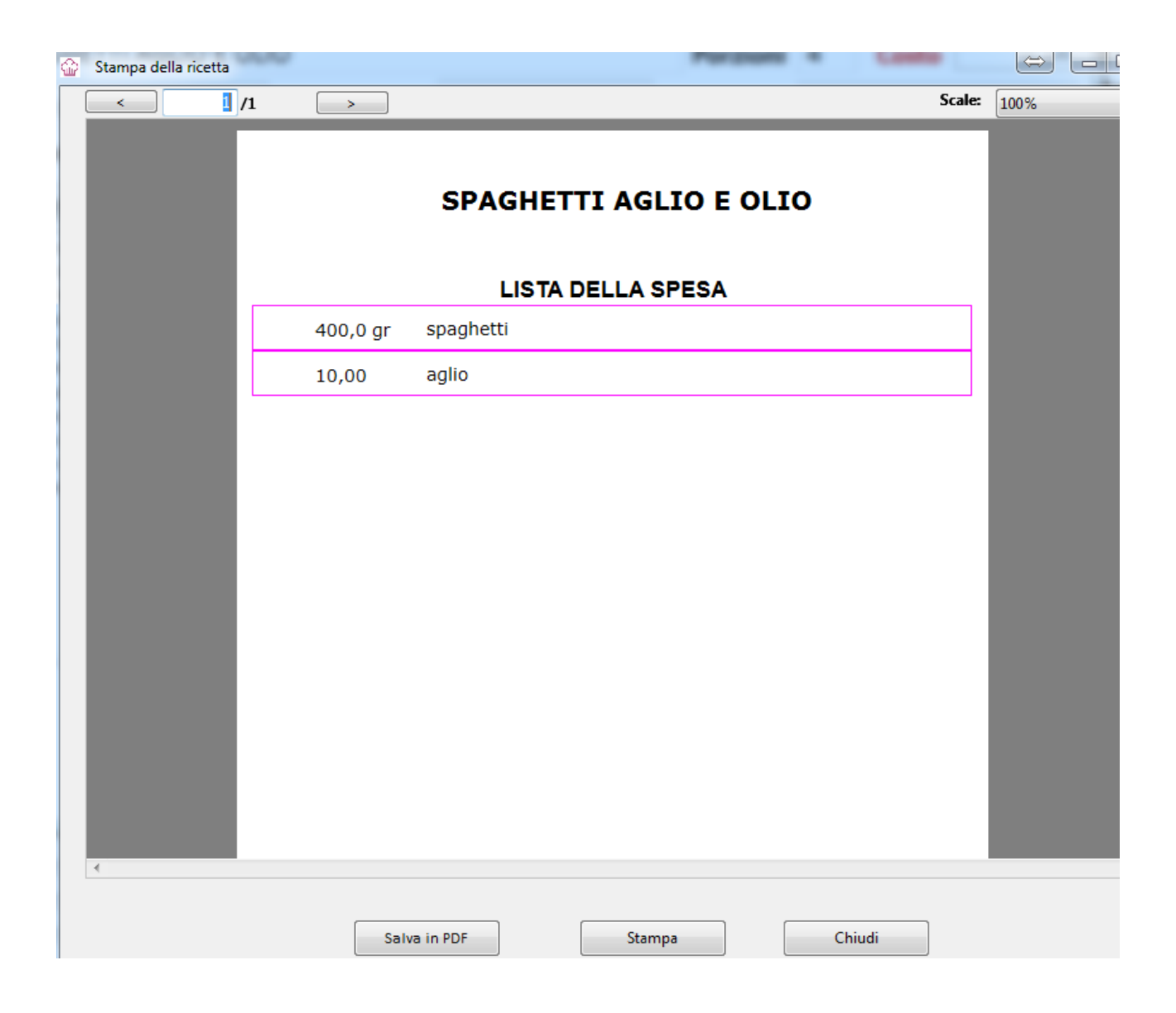

Funzioni speciali

Cliccando sul pulsante **Manuale** è possibile scaricare sulla scrivania il manuale aggiornato dell'applicazione che in pratica sarebbe questo documento.

.....

| Nel programma è presente anche un menù 🤽 Opzioni          |   |
|-----------------------------------------------------------|---|
| dove è possibile modificare tutte le tabelle di base come | 2 |

# quella dei componenti e delle attrezzature da cucina ed una serie di funzionalità interessanti:

- Importa ricetta: un algoritmo che legge una ricetta preesistente e cerca di importarla nel programma con riconoscimento dei componenti
- Categorie: La lista delle categorie in cui sono divise le ricette (primi, secondi) filtrabili anche attraverso una tendina posta sulla lista delle ricette.
- Attrezzature: La lista delle attrezzature necessarie alla realizzazione delle ricette.
- Costi materie prime: l'elenco delle materie prime con un costo per quantità /UM
- Valori nutrizionali: la tabella in sola lettura dei valori nutrizionali dei componenti
- Segnala un errore: la finestra per segnalarci un malfunzionamento
- Suggerisci una nuova implementazione: la finestra per suggerirci una nuova funzione interessante
- Imposta percorso backup: imposta un percorso dove all'apertura viene effettuata una copia di sicurezza del database delle ricette. E'preferibile utilizzare una chiavetta USB sempre collegata al PC o al Mac
- Sblocca versione light: una volta acquistata la versione full questa è la casella dove dovrete inserire il codice che riceverete dalla Micropedia per sbloccare il programma in versione completa.

## Per maggiori informazioni sul gestionale

http://www.softwarericettecucina.it

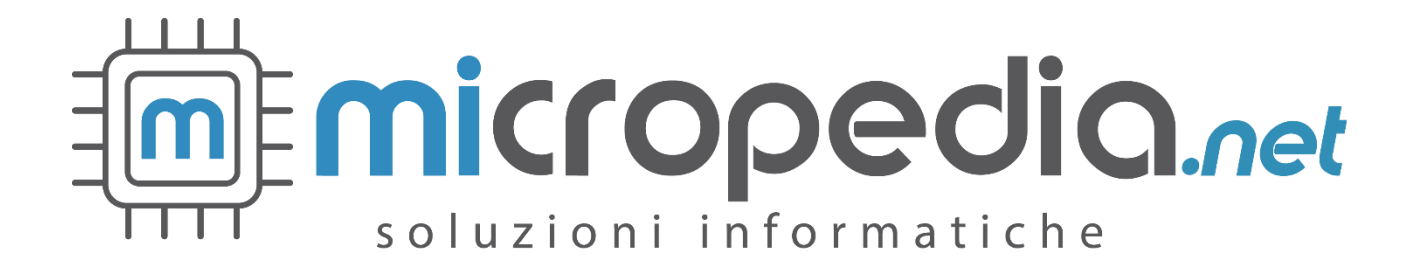